# Installation using the OVA VM Image

- Description
- Product Versions
- Installing the VM
- Additional Notes

## Description

If you are using an OVA (Open Virtualization Format) compatible virtualization platform such as VMWare or VirtualBox, you can download and use the OVA image.

The VM image contains a default installation of Joget on Apache Tomcat, MySQL and Ubuntu Linux.

All services have been configured to start on startup, and Joget is accessible via the URL http://IP\_OF\_VM:8080/jw

### **Product Versions**

- Joget DX Enterprise Edition 8.x.xx
- Apache Tomcat 8.5.23
- MySQL 5.7.21
- Ubuntu 16.04.2 64-bit

### Installing the VM

- 1. Download the VM from SourceForge.
- 2. Unzip the file and import the OVA file into your virtualization platform.
- 3. Modify the VM Settings (CPU, Memory, Network Adapter) as required. Typically, a bridged network connection is required for the VM to be accessible on the network (please refer to the Additional Notes section below for more details)
- 4. Start the VM.
- 5. The IP of the VM should display in the login screen if the VM is connected to the network. If no IP is available, login to Ubuntu and type "ifconfig" to obtain the IP address.
- 6. From the web browser, access Joget using the URL http://IP\_OF\_VM:8080/jw.

### Additional Notes

- Joget Admin Login: admin / admin
- Ubuntu Login: ubuntu / ubuntu
- MySQL Login: root / root
- Joget Path: /opt/joget
- Apache Tomcat Path: /opt/joget/apache-tomcat
- Tail Apache Tomcat Log File: tail -f /opt/joget/apache-tomcat/logs/catalina.out
- Start Apache Tomcat: sudo /etc/init.d/tomcat start
- Stop Apache Tomcat: sudo /etc/init.d/tomcat stop

Configure the network adapter from the default NAT to Bridged connection so that the instance can be accessible within your local network.
For example, on VMWare Player, select Bridged network connection.

| Virtual Machine Setting                                                         | IS                                                                  |               |
|---------------------------------------------------------------------------------|---------------------------------------------------------------------|---------------|
| Hardware Options                                                                |                                                                     |               |
| Device<br>Memory<br>Processors<br>Hard Disk (IDE)<br>Network Adapter<br>Display | Summary<br>1 GB<br>1<br>10 GB<br>Bridged (Automatic)<br>Auto detect | Device status |

On Virtualbox, select Bridged Adapter.

| 🤪 joget-5.0.12-ubuntu-16.04-i386 - Settings |                                           |  |  |
|---------------------------------------------|-------------------------------------------|--|--|
| General                                     | Network                                   |  |  |
| 🛒 System                                    | Adapter 1 Adapter 2 Adapter 3 Adapter 4   |  |  |
| Display                                     | Enable Network Adapter                    |  |  |
| 😥 Storage                                   | Attached to: Bridged Adapter 🔻            |  |  |
| Audio 📔                                     | Name: Intel(R) Dual Band Wireless-AC 8260 |  |  |
| Network                                     | • Autoricca                               |  |  |
| Serial Ports                                |                                           |  |  |

• If there are problems obtaining a network connection, login to Ubuntu and configure the network as per https://help.ubuntu.com/lts/serverguide/network-configuration.html